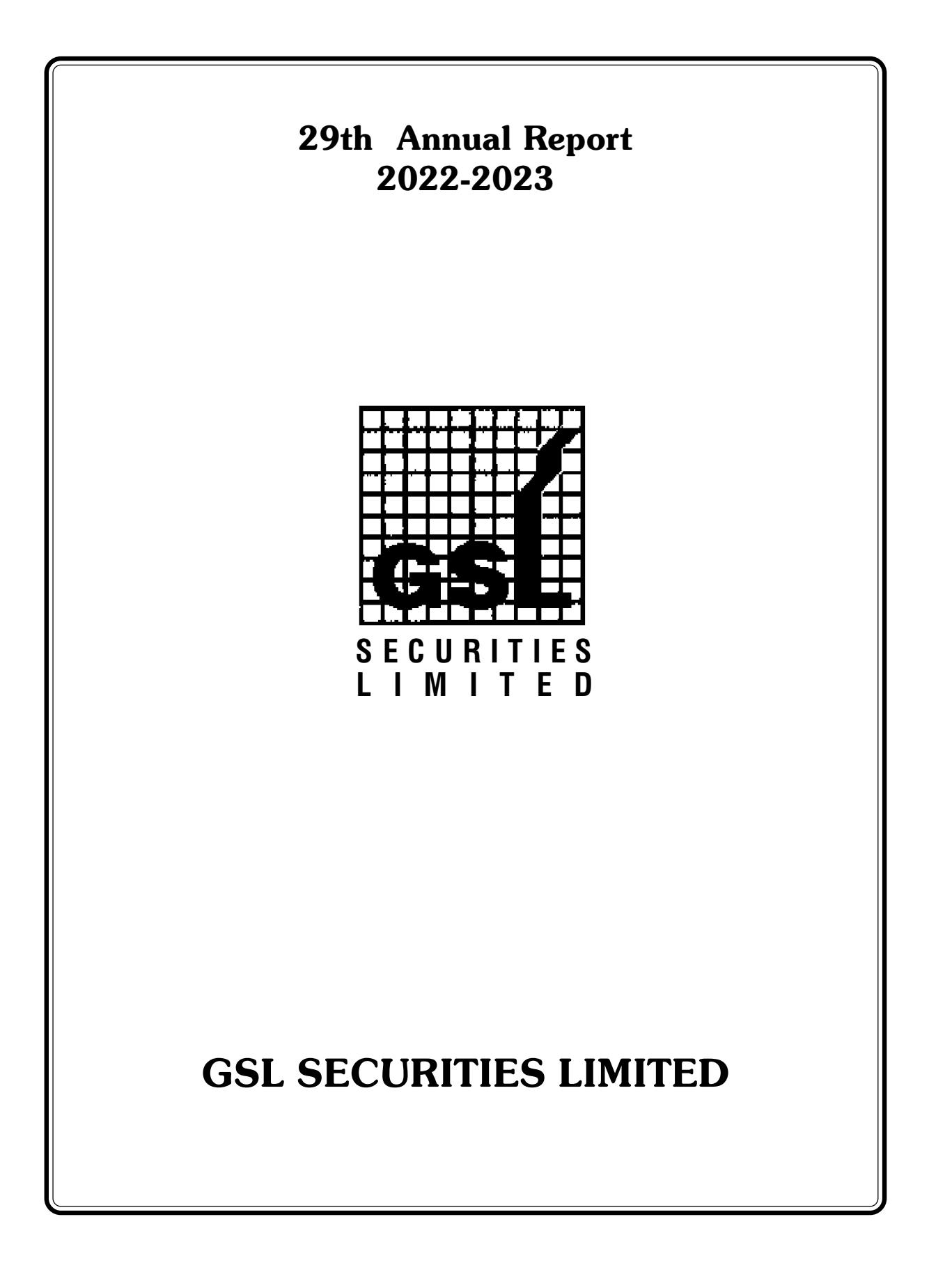

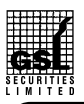

# **GSL SECURITIES LIMITED**

## CIN : L65990MH1994PLC077417

| : MR. S. K. BAGRODIA Chairman               |
|---------------------------------------------|
| Mrs. SHAILJA BAGRODIA                       |
| Mr. MACHHINDRANATH PATIL                    |
| Mrs. SUVARNA SHINDE                         |
|                                             |
| : M/s. BAXI & ASSOCIATES                    |
| : M/s. SHIV HARI JALAN & CO.                |
|                                             |
| : UNION BANK OF INDIA                       |
|                                             |
| : Regd. Off.: 1/25 & 1/26 1st Floor, Tardeo |
| Airconditioned Market Society, Tardeo Road, |
| Mumbai - 400 034.                           |
|                                             |
| : M/s. PURVA SHAREGISTRY (INDIA) PVT. LTD.  |
| Shivshakti Industrial Estate, Gala No.9,    |
| Sitaram Mills Compound, J.R. Boricha Marg,  |
| Mahalaxmi, Mumbai – 400 011.                |
|                                             |
| : NATIONAL SECURITY DEPOSITORY LTD. (NSDL.) |
| CENTRAL DEPOSITORY SERVICES                 |
| (INDIA) LTD. (CSDL).                        |
|                                             |
|                                             |
|                                             |
|                                             |

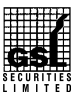

# NOTICE

NOTICE is hereby given that the 29<sup>th</sup> (Twenty Ninth) Annual General Meeting of the members of M/s. GSL SECURITIES LIMITED ('the Company') will be held on Saturday, 30<sup>th</sup> September, 2023 at 10.00 a.m. at Registered Office of the Company at 25 & 26, 1<sup>st</sup> Floor, AC Market Building, Tardeo Mumbai 400034, to transact the following business.

## ORDINARY BUSINESS:

- To receive, consider and adopt the Audited Financial statements of the company for the financial year ended 31<sup>st</sup> March 2023 and the Director's Report and Auditor's Report thereon.
- To appoint a Director in place of Mr. Santkumar Bagrodia (DIN 00246168), who retires by rotation and being eligible, offers himself for reappointment.

## SPECIAL BUSINESS:

 To re-appoint Mr. Machhindra Patil (DIN: 08179234) as an Independent Director for a second term of 5 (five) consecutive years and in this regard, pass the following resolution as a Special Resolution:

> "RESOLVED THAT pursuant to the provisions of Sections 149 and 152 read with Schedule IV and other applicable provisions, if any, of the Companies Act, 2013 ("the Act") and the Companies (Appointment and Qualification of Directors) Rules, 2014 and the applicable provisions of the Securities and Exchange Board of India (Listing Obligations and Disclosure Requirements) Regulations, 2015 (including any statutory modification(s) or re-enactment(s) thereof, for the time being in force), Mr. Machhindra Patil (DIN: 08179234), who was appointed as an Independent Director up to July 30, 2023 and being eligible, and in respect of whom the Company has received a

## ANNUAL REPORT 2022-2023

notice in writing under Section 160 of the Act from member proposing his candidature for the office of Director, be and is hereby re-appointed as an Independent Director of the Company, not liable to retire by rotation and to hold office for a second term of 5 (five) consecutive years from July 31, 2023 to July 30, 2028 on the Board of the Company.

**RESOLVED FURTHER THAT** the Board be and is hereby authorised to do all acts and take all such steps as may be necessary, proper or expedient to give effect to this resolution."

Place: Mumbai Date: 14.08.2023 By Order of the Board of Directors For **GSL Securities Limited** 

> Sd/-Santkumar Bagrodia Chairman & Managing Director DIN: 00246168

#### **Registered Office:**

25 & 26,1st Floor, AC Market Building, Tardeo Mumbai 400034

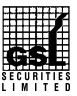

## NOTES FOR MEMBERS' ATTENTION:

- 1. A MEMBER ENTITLED TO ATTEND AND VOTE IS ENTITLED TO APPOINT A PROXY TO ATTEND AND VOTE INSTEAD OF HIMSELF/HERSELF AND PROXY NEED NOT BE A MEMBER OF THE COMPANY. IN ORDER TO BE VALID, THE INSTRUMENTS APPOINTING THE PROXY MUST BE DEPOSITED AT THE REGISTERED OFFICE OF THE COMPANY NOT LATER THAN 48 HOURS BEFORE THE SCHEDULED TIMING OF THE MEETING.
- 2. A PERSON CAN ACT, AS A PROXY ON BEHALF OF MEMBERS NOT EXCEEDING FIFTY AND HOLDING IN THE AGGREGATE NOT MORE THAN TEN PERCENT OF THE TOTAL SHARE CAPITAL OF THE COMPANY CARRYING VOTING RIGHTS.
- The Register of Members & Share Transfer Books of the Company shall remain closed from Saturday, 23<sup>rd</sup> September, 2023 to Saturday, 30<sup>th</sup> September 2023 (both days inclusive).
- 4. As per Regulation 40 of SEBI Listing Regulations, as amended, securities of listed companies can be transferred only in dematerialized form with effect from, April 1, 2019, except in case of request for transmission or transposition of securities. In view of this and to eliminate all risks associated with physical shares and for ease of portfolio management, members holding shares in physical form are requested to consider converting their holdings to dematerialized form. Members can contact the Company or Company's Registrars and Transfer Agents, M/s. Purva Sharegistry (India) Pvt. Ltd ("Purva Sharegistry") for assistance in this regard.
- Members are requested to intimate the change of address if any to the Company or its Registrar & Share Transfer Agents, M/s. Purva Sharegistry (India) Pvt. Ltd. having its office at Unit no. 9, Shivshakti Ind. Est., J.R. Boricha Marg, Opp. Kasturba Hospital Lane, Lower Parel (East)– 400 011.
- 6. To support the 'Green Initiative', Members who have not yet registered their email addresses are requested to register the same with their DPs in case the shares are held by them in electronic form and with Purva Sharegistry in case the shares are held by them in physical form.
- 7. Members are requested to intimate changes, if any, pertaining to their name, postal address, email address, telephone/ mobile numbers, Permanent Account Number (PAN), mandates, nominations, power of attorney, bank details such as, name of the bank and branch details, bank account number, MICR code, IFSC code, etc., to their DPs in case the shares are held by them in electronic form and to Purva Sharegistry in case the shares are held by them in physical form.
- 8. As per the provisions of Section 72 of the Act, the facility for making nomination is available for the Members in respect of the shares held by them. Members who have not yet registered their nomination are requested to register the same by submitting Form No. SH-13. Members are requested to submit the said details to their DP in case the shares are held by them in electronic form and to Purva Sharegistry in case the shares are held in physical form.
- 9. Members holding shares in physical form, in identical order of names, in more than one folio are requested to send to the Company or Purva Sharegistry, the details of such folios together with the share certificates for consolidating their holdings in one folio. A consolidated share certificate will be issued to such Members after making requisite changes.

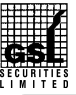

## ANNUAL REPORT 2022-2023

- 10. In case of joint holders, the Member whose name appears as the first holder in the order of names as per the Register of Members of the Company will be entitled to vote at the AGM.
- 11. Disclosure with respect to Demat suspense account / unclaimed suspense account

Information pursuant to Regulation 34 (3) read with Clause F of Schedule V of LODR. As on date of this report, there are no shares in the demat suspense account or unclaimed suspense account of the Company.

- 12. Pursuant to Section 108 of the Companies Act, 2013, read with the relevant Rules of the Act, the Company is pleased to provide the facility to Members to exercise their right to vote by electronic means. The Members, whose names appear in the Register of Members / list of Beneficial Owners as on Saturday, September 23, 2023, are entitled to vote on the Resolutions set forth in this Notice. Members who have acquired shares after the dispatch of the Annual Report and before the book closure may approach the Company for issuance of the User ID and Password for exercising their right to vote by electronic means.
- 13. The Company has appointed Shivhari Jalan & Co, Practicing Company Secretaries, to act as the Scrutinizer, for conducting the scrutiny of the votes cast. The Members desiring to vote through electronic mode may refer to the detailed procedure on e-voting given hereinafter.
- 14. All documents referred to in the accompanying Notice shall be open for inspection at the Registered Office of the Company during normal business hours (11:00 a.m. to 5:00 p.m.) on all working days except Saturday and Sunday, up to and including the date of the Annual General Meeting of the Company.
- 15. The Route Map to reach venue of AGM is annexed to this Notice.
- 16. The relevant details, pursuant to 36(3) of the SEBI Listing Regulations and Secretarial Standard on General Meetings issued by the Institute of Company Secretaries of India, in respect of Director seeking re-appointment / appointment at this AGM is annexed. Explanatory Statement, pursuant to Section 102 of the Companies Act, 2013 ('the Act'), relating to the Special Business to be transacted at this Annual General Meeting ('AGM') is also annexed.
- 17. E-voting:

The remote e-voting facility starts on Wednesday, 27<sup>th</sup> September, 2023 at 9.00 a.m. and ends on Friday, 29<sup>th</sup> September, 2023 at 5.00 p.m. During this period, Members of the Company holding shares either in physical form or in dematerialised form, as on the cutoff date of Saturday, September 23, 2023, may cast their votes electronically. The remote e-voting module will be disabled by NSDL for voting thereafter at 5.00 p.m. on Friday, 29<sup>th</sup> September, 2023. Once the vote on a resolution is cast by the Member, the Member shall not be allowed to change it subsequently.

## How do I vote electronically using NSDL e-Voting system?

The way to vote electronically on NSDL e-Voting system consists of "Two Steps" which are mentioned below:

Step 1: Access to NSDL e-Voting system

## A) Login method for e-Voting for Individual shareholders holding securities in demat mode

In terms of SEBI circular dated December 9, 2020 on e-Voting facility provided by Listed Companies, Individual

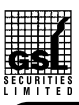

# **GSL SECURITIES LIMITED**

shareholders holding securities in demat mode are allowed to vote through their demat account maintained with Depositories and Depository Participants. Shareholders are advised to update their mobile number and email Id in their demat accounts in order to access e-Voting facility.

Login method for Individual shareholders holding securities in demat mode is given below:

| Type of shareholders    | Login Method                                                                                                    |  |
|-------------------------|----------------------------------------------------------------------------------------------------|--|
| Individual Shareholders | 1. Existing IDeAS user can visit the e-Services website of NSDL Viz. https://                                                          |  |
| holding securities in   | eservices.nsdl.com either on a Personal Computer or on a mobile. On the e-                                                             |  |
| demat mode with NSDL.   | Services home page click on the "Beneficial Owner" icon under "Login"                                                                  |  |
|                         | which is available under 'IDeAS' section , this will prompt you to enter your                                                          |  |
|                         | existing User ID and Password. After successful authentication, you will be                                                            |  |
|                         | able to see e-Voting services under Value added services. Click on " $\ensuremath{\textbf{Access}}$                                    |  |
|                         | to e-Voting" under e-Voting services and you will be able to see e-Voting                                                              |  |
|                         | page. Click on company name or e-Voting service provider i.e. NSDL and                                                                 |  |
|                         | you will be re-directed to e-Voting website of NSDL for casting your vote                                                              |  |
|                         | during the remote e-Voting period.                                                                                                    |  |
|                         | 2. If you are not registered for IDeAS e-Services, option to register is available at                                                  |  |
|                         | https://eservices.nsdl.com. Select "Register Online for IDeAS Portal" or                                                               |  |
|                         | click at <a href="https://eservices.nsdl.com/SecureWeb/IdeasDirectReg.jsp">https://eservices.nsdl.com/SecureWeb/IdeasDirectReg.jsp</a> |  |
|                         | 3. Visit the e-Voting website of NSDL. Open web browser by typing the following                                                        |  |
|                         | URL: https://www.evoting.nsdl.com/ either on a Personal Computer or on a                                                               |  |
|                         | mobile. Once the home page of e-Voting system is launched, click on the icon                                                           |  |
|                         | "Login" which is available under 'Shareholder/Member' section. A new screen                                                            |  |
|                         | will open. You will have to enter your User ID (i.e. your sixteen digit demat                                                          |  |
|                         | account number hold with NSDL), Password/OTP and a Verification Code as                                                                |  |
|                         | shown on the screen. After successful authentication, you will be redirected                                                           |  |
|                         | to NSDL Depository site wherein you can see e-Voting page. Click on company                                                            |  |
|                         | name or e-Voting service provider i.e. NSDL and you will be redirected to                                                              |  |
|                         | e-Voting website of NSDL for casting your vote during the remote e-Votin period.                                                       |  |
|                         |                                                                                                    |  |
|                         | 4. Shareholders/Members can also download NSDL Mobile App "NSDL Speede"                                                                |  |
|                         | facility by scanning the QR code mentioned below for seamless voting                                                                   |  |
|                         | experience.                                                                                                    |  |
|                         | NSDL Mobile App is available on                                                                                                    |  |
|                         | 📫 App Store 🗼 Google Play                                                                                                    |  |
|                         |                                                                                                    |  |

# ANNUAL REPORT 2022-2023

| Type of shareholders                                                                                                    | Login Method                                                                                                    |  |  |  |
|----------------------------------------------------------------------------------------------------|----------------------------------------------------------------------------------------------------|--|--|--|
| Individual Shareholders<br>holding securities in<br>demat mode with CDSL                                                                                               | <ol> <li>Existing users who have opted for Easi / Easiest, they can login through their user id and password. Option will be made available to reach e-Voting page without any further authentication. The URL for users to login to Easi / Easiest are <u>https://web.cdslindia.com/myeasi/home/login</u> or <u>www.cdslindia.com</u> and click on New System Myeasi.</li> <li>After successful login of Easi/Easiest the user will be also able to see the E Voting Menu. The Menu will have links of e-Voting service provider i.e. NSDL. Click on NSDL to cast your vote.</li> <li>If the user is not registered for Easi/Easiest, option to register is available at <u>https://web.cdslindia.com/myeasi/Registration/EasiRegistration</u></li> <li>Alternatively, the user can directly access e-Voting page by providing demat Account Number and PAN No. from a link in <u>www.cdslindia.com</u> home page. The system will authenticate the user by sending OTP on registered Mobile &amp; Email as recorded in the demat Account. After successful authentication, user will be provided links for the respective ESP i.e. NSDL where the e-Voting is in progress.</li> </ol> |  |  |  |
| Individual Shareholders                                                                                                    | You can also login using the login credentials of your demat account through your                                                                                                    |  |  |  |
| (holding securities in                                                                                                    | ies in Depository Participant registered with NSDL/CDSL for e-Voting facility. upon logging                                                                                                    |  |  |  |
| demat mode) login                                                                                                    | node) login in, you will be able to see e-Voting option. Click on e-Voting option, you will be                                                                                                    |  |  |  |
| through their depository                                                                                                    | redirected to NSDL/CDSL Depository site after successful authentication, wherein                                                                                                    |  |  |  |
| participants                                                                                                    | you can see e-Voting feature. Click on company name or e-Voting service provider                                                                                                    |  |  |  |
|                                                                                                    | i.e. NSDL and you will be redirected to e-Voting website of NSDL for casting your                                                                                                    |  |  |  |
|                                                                                                    | vote during the remote e-Voting period                                                                                                    |  |  |  |
| Important note: Members who are unable to retrieve User ID/ Password are advised to use Forget User ID and Forget Password option available at abovementioned website. |                                                                                                    |  |  |  |

Helpdesk for Individual Shareholders holding securities in demat mode for any technical issues related to login through Depository i.e. NSDL and CDSL.

| Login type              | Helpdesk details                                                                 |  |
|-------------------------|----------------------------------------------------------------------------------|--|
| Individual Shareholders | Members facing any technical issue in login can contact NSDL helpdesk by sending |  |
| holding securities in   | a request at evoting@nsdl.co.in or call at toll free no.: 1800 1020 990 and 1800 |  |
| demat mode with NSDL    | 22 44 30                                                                         |  |
| Individual Shareholders | Members facing any technical issue in login can contact CDSL helpdesk by sending |  |
| holding securities in   | a request at helpdesk.evoting@cdslindia.com or contact at 022- 23058738 or 022-  |  |
| demat mode with CDSL    | 23058542-43                                                                      |  |

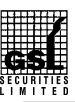

# **GSL SECURITIES LIMITED**

- B) Login Method for e-Voting shareholders other than Individual shareholders holding securities in demat mode and shareholders holding securities in physical mode. <u>How to Log-in to NSDL e-Voting website?</u>
  - Visit the e-Voting website of NSDL. Open web browser by typing the following URL: <u>https://</u> <u>www.evoting.nsdl.com/</u> either on a Personal Computer or on a mobile.
  - 2. Once the home page of e-Voting system is launched, click on the icon "Login" which is available under 'Shareholder/Member' section.
  - 3. A new screen will open. You will have to enter your User ID, your Password/OTP and a Verification Code as shown on the screen.

Alternatively, if you are registered for NSDL eservices i.e. IDEAS, you can log-in at <u>https://</u> <u>eservices.nsdl.com/</u> with your existing IDEAS login. Once you log-in to NSDL eservices after using your log-in credentials, click on e-Voting and you can proceed to Step 2 i.e. Cast your vote electronically.

4. Your User ID details are given below :

## Manner of holding shares i.e. Demat (NSDL or CDSL) or Physical Your User ID is:

| a) | For Members who hold shares in demat account with NSDL. | 8 Character DP ID followed by 8 Digit Client ID<br>For example if your DP ID is IN300*** and Client ID is 12******<br>then your user ID is IN300***12******.    |
|----|---------------------------------------------------------|----------------------------------------------------------------------------------------------------|
| b) | For Members who hold shares in demat account with CDSL. | 16 Digit Beneficiary ID<br>For example if your Beneficiary ID is 12**************** then your<br>user ID is 12**********                                        |
| c) | For Members holding shares in Physical Form.            | EVEN Number followed by Folio Number registered with the<br>company<br>For example if folio number is 001*** and EVEN is 101456 then<br>user ID is 101456001*** |

- 5. Password details for shareholders other than Individual shareholders are given below:
  - a) If you are already registered for e-Voting, then you can user your existing password to login and cast your vote.
  - b) If you are using NSDL e-Voting system for the first time, you will need to retrieve the 'initial password' which was communicated to you. Once you retrieve your 'initial password', you need to enter the 'initial password' and the system will force you to change your password.
  - c) How to retrieve your 'initial password'?
    - (i) If your email ID is registered in your demat account or with the company, your 'initial password' is communicated to you on your email ID. Trace the email sent to you from NSDL from your mailbox. Open

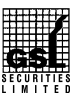

# ANNUAL REPORT 2022-2023

the email and open the attachment i.e. a .pdf file. Open the .pdf file. The password to open the .pdf file is your 8 digit client ID for NSDL account, last 8 digits of client ID for CDSL account or folio number for shares held in physical form. The .pdf file contains your 'User ID' and your 'initial password'.

- (ii) If your email ID is not registered, please follow steps mentioned below in process for those shareholders whose email ids are not registered.
- 6. If you are unable to retrieve or have not received the " Initial password" or have forgotten your password:
  - a) Click on <u>"Forgot User Details/Password?"</u> (If you are holding shares in your demat account with NSDL or CDSL) option available on <u>www.evoting.nsdl.com</u>.
  - b) Physical User Reset Password?" (If you are holding shares in physical mode) option available on www.evoting.nsdl.com.
  - c) If you are still unable to get the password by aforesaid two options, you can send a request at <u>evoting@nsdl.co.in</u> mentioning your demat account number/folio number, your PAN, your name and your registered address etc.
  - Members can also use the OTP (One Time Password) based login for casting the votes on the e-Voting system of NSDL.
- 7. After entering your password, tick on Agree to "Terms and Conditions" by selecting on the check box.
- 8. Now, you will have to click on "Login" button.
- 9. After you click on the "Login" button, Home page of e-Voting will open.

## Step 2: Cast your vote electronically on NSDL e-Voting system.

## How to cast your vote electronically on NSDL e-Voting system?

- 1. After successful login at Step 1, you will be able to see all the companies "EVEN" in which you are holding shares and whose voting cycle
- 2. Select "EVEN" of company for which you wish to cast your vote during the remote e-Voting period Now you are ready for e-Voting as the Voting page opens.
- 3. Cast your vote by selecting appropriate options i.e. assent or dissent, verify/modify the number of shares for which you wish to cast your vote and click on "Submit" and also "Confirm" when prompted.
- 4. Upon confirmation, the message "Vote cast successfully" will be displayed.
- 5. You can also take the printout of the votes cast by you by clicking on the print option on the confirmation page.
- 6. Once you confirm your vote on the resolution, you will not be allowed to modify your vote.

#### General Guidelines for shareholders

1. Institutional shareholders (i.e. other than individuals, HUF, NRI etc.) are required to send scanned copy (PDF/JPG Format) of the relevant Board Resolution/ Authority letter etc. with attested specimen signature of the duly

authorized signatory(ies) who are authorized to vote, to the Scrutinizer by e-mail to shivharijalancs@gmail.com with a copy marked to evoting@nsdl.co.in.

- 2. It is strongly recommended not to share your password with any other person and take utmost care to keep your password confidential. Login to the e-voting website will be disabled upon five unsuccessful attempts to key in the correct password. In such an event, you will need to go through the "Forgot User Details/Password?" or "Physical User Reset Password?" option available on www.evoting.nsdl.com to reset the password.
- In case of any queries, you may refer the Frequently Asked Questions (FAQs) for Shareholders and e-voting user manual for Shareholders available at the download section of <u>www.evoting.nsdl.com</u> or call on toll free no.: 1800 1020 990 and 1800 22 44 30 or send a request to (Prasad Madiwale) at <u>evoting@nsdl.co.in</u>

Process for those shareholders whose email ids are not registered with the depositories/ company for procuring user id and password and registration of e mail ids for e-voting for the resolutions set out in this notice:

- In case shares are held in physical mode please provide Folio No., Name of shareholder, scanned copy of the share certificate (front and back), PAN (self attested scanned copy of PAN card), AADHAR (self attested scanned copy of Aadhar Card) by email to gslsecuritiesItd@gmail.com.
- In case shares are held in demat mode, please provide DPID-CLID (16 digit DPID + CLID or 16 digit beneficiary ID), Name, client master or copy of Consolidated Account statement, PAN (self attested scanned copy of PAN card), AADHAR (self attested scanned copy of Aadhar Card) to gslsecuritiesltd@gmail.com. If you are an Individual shareholders holding securities in demat mode, you are requested to refer to the login method explained at step
   1 (A) i.e. Login method for e-Voting for Individual shareholders holding securities in demat mode.
- 3. Alternatively shareholder/members may send a request to <u>evoting@nsdl.co.in</u> for procuring user id and password for e-voting by providing above mentioned documents.
- 4. In terms of SEBI circular dated December 9, 2020 on e-Voting facility provided by Listed Companies, Individual shareholders holding securities in demat mode are allowed to vote through their demat account maintained with Depositories and Depository Participants. Shareholders are required to update their mobile number and email ID correctly in their demat account in order to access e-Voting facility.

Place: Mumbai Date: 14.08.2023 By Order of the Board of Directors For **GSL Securities Limited** 

Sd/-

Santkumar Bagrodia Chairman & Managing Director DIN: 00246168

Registered Office: 25 & 26,1st Floor, AC Market Building, Tardeo Mumbai 400034